File a Motion in a Bankruptcy Case

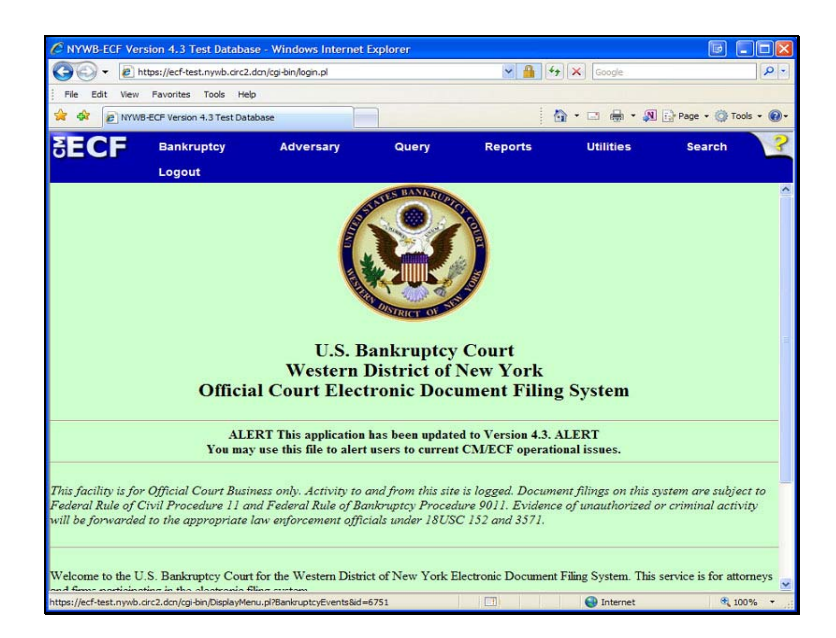

To begin, from the blue bar, click on the word: Bankruptcy

File a Motion in a Bankruptcy Case

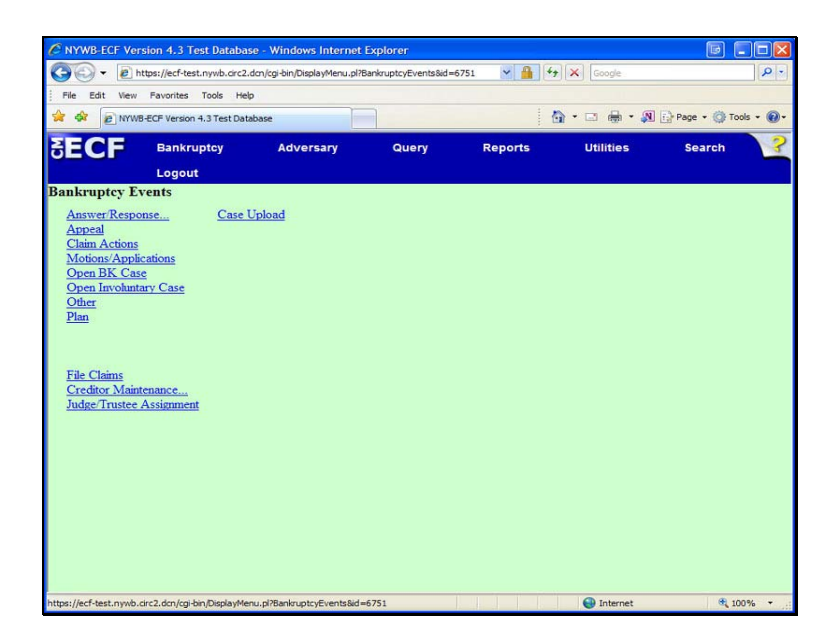

Bankruptcy Events:

**Click: Motions/Applications** 

File a Motion in a Bankruptcy Case

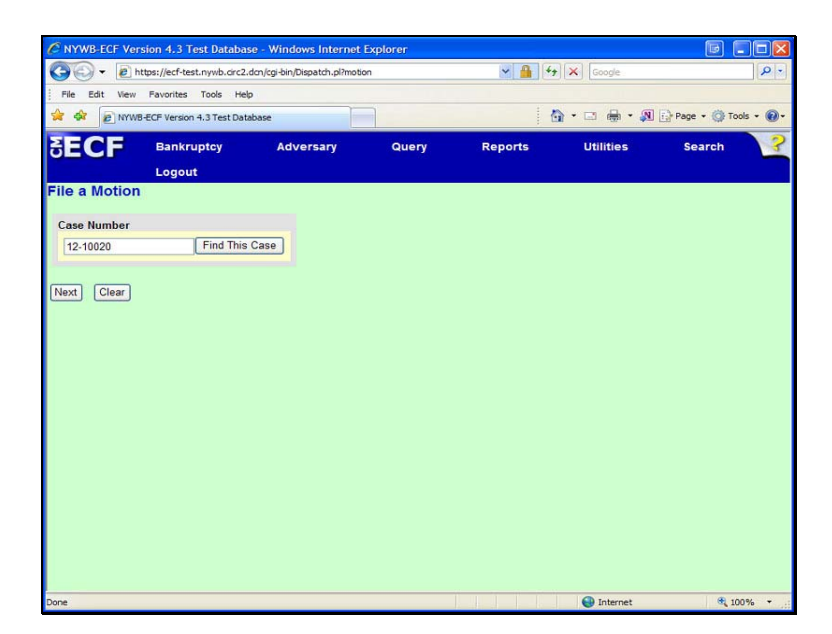

#### File a Motion:

Enter the case number. Case number format = 00-12345

# File a Motion in a Bankruptcy Case

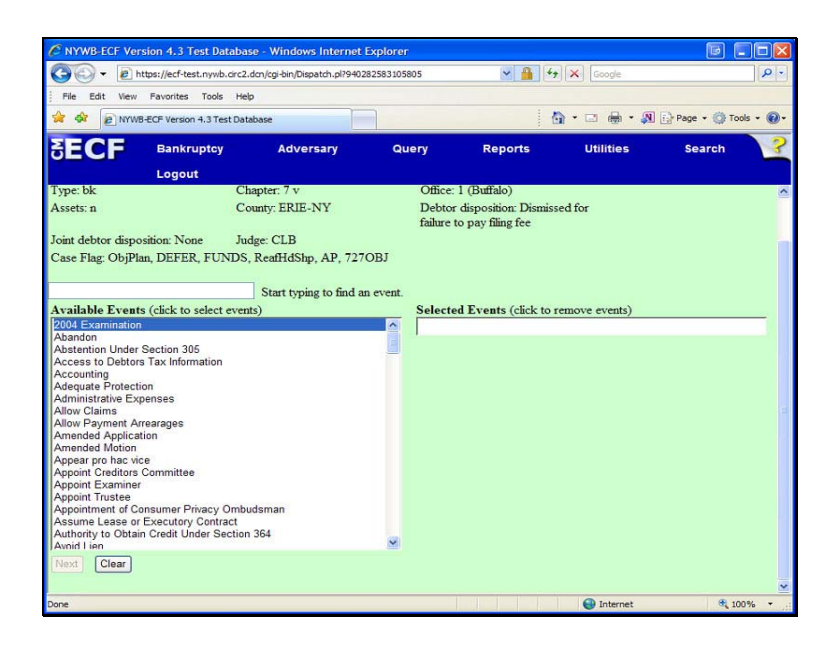

#### Available Events:

To find the event, start typing in the box or scroll down.

- The correct Relief MUST be selected
- If the Motion contains multiple Reliefs, you MUST select ALL of them
- To select multiple reliefs, click on one, hold down the 'Control' key on your keyboard, then click on the other.
- If done correctly, ALL reliefs will display under: Selected Events

Then click: Next

# File a Motion in a Bankruptcy Case

| C NYWB-ECF Vers                                                                                                    | ion 4.3 Test Dat                                                                                 | abase - Window                | s Internet E      | olorer                  |                                           |                       | 6 IIX                |
|----------------------------------------------------------------------------------------------------|--------------------------------------------------------------------------------------------------|-------------------------------|-------------------|-------------------------|-------------------------------------------|-----------------------|----------------------|
| 🗿 🗸 🔊 htt                                                                                                    | ps://ecf-test.nywb.o                                                                             | tirc2.dcn/cgi-bin/Ad          | PartyLink.pl?85   | i6577043599578-p        | ty 🖌 🔒                                    | Google                | P -                  |
| File Edit View                                                                                                    | Favorites Tools                                                                                  | Help                          |                   |                         |                                           |                       |                      |
| 🚖 🕸 😰 NYWB-                                                                                                    | ECF Version 4.3 Test                                                                             | : Database                    |                   |                         |                                           | 🟠 • 🗆 🖶 • 🙉           | Page • 🔇 Tools • 🕢 • |
| ∃ECF                                                                                                    | Bankruptcy<br>Logout                                                                             | Adve                          | rsary             | Query                   | Reports                                   | Utilities             | Search ?             |
| File a Motion:                                                                                                    |                                                                                                  |                               |                   |                         |                                           |                       |                      |
| <u>1-12-10020-CLB</u><br>Type: bk                                                                                                    | Fred T Flintstone                                                                                | e and Wilma M<br>Chapter: 7 v | Flintstone D      | ebtor dismiss<br>Office | ed 03/09/2012, Jo<br>:: 1 (Buffalo)       | oint debtor dismissed | N/A                  |
| Assets: n                                                                                                    |                                                                                                  | County: ERIE-                 | NY                | Debto                   | or disposition: Disn<br>to pay filing fee | nissed for            |                      |
| Se<br>Bulan, Harold P. (<br>Citibank NA , IN<br>Finitstone, Fried T<br>Finitstone, Wilm<br>Greene, Samath<br>Walmart, (Monitor<br>Next) Clear | lect the Party:<br>Trustee]<br>[Debtor]<br>M [Joint Debtor]<br>a [Realtor]<br>a [Principal]<br>] | ce Creditor]                  | <u>Add/Create</u> | : New Party             |                                           |                       |                      |
| Done                                                                                                    |                                                                                                  |                               |                   |                         |                                           | Internet              | at 100% +            |

#### Select the Party.

Select or Add the Party that you represent.

• See next page for Adding the Party

File a Motion in a Bankruptcy Case

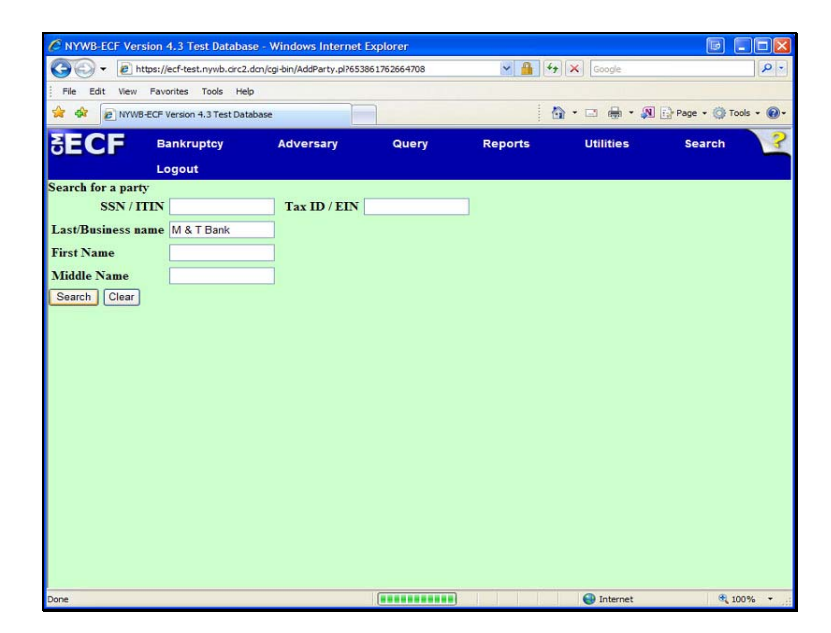

#### Search for a party.

Last/Business name field: Enter the name of the party you represent

Then click: Search

File a Motion in a Bankruptcy Case

| A https://ecf-test.nvwb.circ         | 2. dcn/coi-hin/AddParty.ol26538 | 861762664708 | V 🔒 4         | Scoole          |            |
|--------------------------------------|---------------------------------|--------------|---------------|-----------------|------------|
| File Edit View Favorites Tools H     | elo                             |              | Carlo and C - | (int) (constant | 1 Constant |
| A A NYWB-ECF Version 4.3 Test Da     | atabase                         |              |               | • 🗆 🖶 • 🔊       |            |
| SECE                                 |                                 |              |               |                 |            |
| SECF Bankruptcy                      | Adversary                       | Query        | Reports       | Utilities       | Search     |
| Logout                               |                                 |              |               |                 |            |
| Search for a party                   | Ter ID / FIN                    |              |               |                 |            |
| SON/IIIN                             | Tax ID / EL.                    |              |               |                 |            |
| Last/Business name                   |                                 |              |               |                 |            |
| First Name                           |                                 |              |               |                 |            |
| Middle Name                          |                                 |              |               |                 |            |
| Search                               |                                 |              |               |                 |            |
| Party search results                 |                                 |              |               |                 |            |
| M & T Bank, 1 Bank Way, Rochester, I | VY                              |              |               |                 |            |
|                                      |                                 |              |               |                 |            |
|                                      |                                 |              |               |                 |            |
| Select name from list                | reate new party                 |              |               |                 |            |
|                                      | four field party                |              |               |                 |            |
|                                      |                                 |              |               |                 |            |
|                                      |                                 |              |               |                 |            |
|                                      |                                 |              |               |                 |            |
|                                      |                                 |              |               |                 |            |
|                                      |                                 |              |               |                 |            |
|                                      |                                 |              |               |                 |            |
|                                      |                                 |              |               |                 |            |

Party search results:

- Select the Party if it matches the party listed on your pdf.
- If it is not an exact match, click: Create new party.

# File a Motion in a Bankruptcy Case

| <b>9</b> - <b>9</b> | https://ecf-test.nywb.circ2.c | dcn/cgi-bin/AddParty.pl?770 | 206889367428-L_1_0- | L 🛛 🔒 🕴         | • K Google  | 2                    |
|---------------------|-------------------------------|-----------------------------|---------------------|-----------------|-------------|----------------------|
| File Edit V         | liew Favorites Tools Help     | >                           |                     |                 |             |                      |
| - <del>2</del>      | WWB-ECF Version 4.3 Test Data | ibase                       |                     |                 | 🚯 • 🖂 🖶 • 🔊 | 🔂 Page 🔹 🍈 Tools 🔹 ( |
| ECF                 | Bankruptcy                    | Adversary                   | Query               | Reports         | Utilities   | Search               |
|                     | Logout                        |                             |                     |                 |             |                      |
| rty Inform:         | ation                         |                             |                     |                 |             |                      |
| & T Bank            | SSN / ITIN:Unknown            |                             |                     |                 |             |                      |
| Office              |                               |                             | Add                 | ess 1 1 Bank Wa | у           |                      |
| Address 2           |                               |                             | Add                 | ess 3           |             |                      |
| City                | Rochester                     |                             |                     | State NY Z      | ip 14606    |                      |
| County              |                               |                             | ✓ Co                | untry           |             |                      |
| Phone               |                               |                             |                     | Fax             |             |                      |
| E-mail              |                               |                             |                     |                 |             |                      |
| Role                | blank (blank:)                |                             | *                   |                 |             |                      |
| Party text          |                               |                             |                     |                 |             |                      |
|                     |                               |                             |                     |                 |             |                      |
|                     |                               |                             |                     |                 |             |                      |
| ubmit C             | ancel Clear Cor               | porate parent / affiliate.  |                     |                 |             |                      |
|                     |                               |                             |                     |                 |             |                      |
|                     |                               |                             |                     |                 |             |                      |
|                     |                               |                             |                     |                 |             |                      |
|                     |                               |                             |                     |                 |             |                      |
|                     |                               |                             |                     |                 |             |                      |

#### Party Information:

- Review the party information. Make changes, if necessary.
- Select the 'role'
- Click: Submit

# File a Motion in a Bankruptcy Case

| 🔄 🕞 👻 🔊 https://ecf-test.r                                                                                                    | nywb.circ2.dcn/cgi-bin/Dispatch.pl?710 | 226938139968      | ✓ ♣ 49                                    | Google           | 2                    |
|----------------------------------------------------------------------------------------------------|----------------------------------------|-------------------|-------------------------------------------|------------------|----------------------|
| File Edit View Favorites 1                                                                                                    | Fools Help                             |                   |                                           |                  |                      |
| NYWB-ECF Version 4.                                                                                                    | .3 Test Database                       |                   | 6                                         | 👌 • 📼 🖶 • 🙉      | 🔂 Page 🔹 🌍 Tools 👻 🌘 |
| ECF Bankrup<br>Logout                                                                                                    | tcy Adversary                          | Query             | Reports                                   | Utilities        | Search               |
| ile a Motion:                                                                                                    |                                        |                   |                                           |                  |                      |
| 12-10020-CLB Fred T Flint                                                                                                    | stone and Wilma M Flintstone           | Debtor dismisse   | d 03/09/2012, Joint                       | debtor dismissed | N/A                  |
| ype: ok<br>ssets: n                                                                                                    | County: ERIE-NY                        | Debtor<br>failure | disposition: Dismiss<br>to pay filing fee | sed for          |                      |
| ase Flag: ObjPlan, DEFER, 1 Select the Pa                                                                                                    | TUNDS, ReatHdShp, AP, 727              | OBJ               |                                           |                  |                      |
| Bulan, Harold P. [Trustee]<br>Citibank N.A., [Notice of Appe<br>Flintstone, Fred T [Debtor]<br>Flintstone, Wilma M [Joint De<br>Greene, Samantha [Realtor]<br>Greene, Samantha [Principal]<br>Walmart, [Monitor] | arance Creditor]<br>Ibtor]             | <u></u>           |                                           |                  |                      |
| Next Clear                                                                                                    |                                        |                   |                                           |                  |                      |

#### Select the Party:

- The party has been added to the case.
- It remains highlighted.

File a Motion in a Bankruptcy Case

| File a Motion:                                                                                                    |                                                                                                    |                                                                                                    |
|----------------------------------------------------------------------------------------------------|----------------------------------------------------------------------------------------------------|----------------------------------------------------------------------------------------------------|
| 1-12-10020-CLB Fred T Flin                                                                                               | tstone and Wilma M Flintstone                                                                                                    |                                                                                                    |
| Type: bk                                                                                                    | Chapter: 7 v                                                                                                    | Office: 1 (Buffalo)                                                                                                 |
| Assets: y                                                                                                    | County: ERIE-NY                                                                                                    | Debtor disposition: Standard<br>Discharge                                                                           |
| Joint debtor disposition:<br>Standard Discharge                                                                          | Judge: CLB                                                                                                    |                                                                                                    |
| Case Flag: ObjPlan, DEFER,                                                                                               | FUNDS, Ovrride, ReafHdShp,                                                                                                    | AP, 727OBJ, JntDbDebtEd                                                                                             |
| IMPORTANT: The followin<br>selecting a party association<br>Electronic Filing for that pa<br>only parties represented by | ng attorney/party association(s<br>will result in the filing attorn<br>arty. If this is a joint filing, rev<br>the filing attorney are selected | s) will be created in this case. De-<br>ley NOT receiving Notices of<br>iew the list carefully to ensure that<br>d. |
| Sams Club, (cr:cr) represe                                                                                               | nted by Ring, John H. III(aty)                                                                                                    |                                                                                                    |

- The following attorney/party association(s) will be created in this case.
- De-selecting a party association will result in the filing attorney NOT receiving Notices of Electronic Filing for that party.
- Click: Next

### File a Motion in a Bankruptcy Case

| C NYWB-ECF Ver    | sion 4.3 Test Dat     | abase - Windows Internet         | Explorer          |                                          |                    |               |         |
|-------------------|-----------------------|----------------------------------|-------------------|------------------------------------------|--------------------|---------------|---------|
| 🚱 🗸 🖻 h           | ttps://ecf-test.nywb. | irc2.dcn/cgi-bin/Dispatch.pl?367 | 389202839326      | به الع                                   | Google             |               | P       |
| File Edit View    | Favorites Tools       | Help                             |                   |                                          |                    |               |         |
| 🚖 🏟 🖻 NYWE        | 3-ECF Version 4.3 Tes | Database                         |                   | 1                                        | 🗟 • 📼 🖶 • 🔊        | 🔂 Page 🔹 🎯 To | ols • 🔞 |
| SECF              | Bankruptcy            | Adversary                        | Query             | Reports                                  | Utilities          | Search        | 3       |
|                   | Logout                |                                  |                   |                                          |                    |               |         |
| ile a Motion      | :                     |                                  |                   |                                          |                    |               |         |
| -12-10020-CLB     | Fred T Flintston      | and Wilma M Flintstone           | Debtor dismisse   | d 03/09/2012. Join                       | t debtor dismissed | N/A           |         |
| l'ype: bk         |                       | Chapter: 7 v                     | Office            | 1 (Buffalo)                              |                    |               |         |
| Assets: n         |                       | County: ERIE-NY                  | Debtor<br>failure | disposition: Dismis<br>to pay filing fee | sed for            |               |         |
| oint debtor dispo | sition: None          | Judge: CLB                       |                   |                                          |                    |               |         |
| Case Flag: ObjPla | m, DEFER, FUN         | DS, ReatHdShp, AP, 727           | OBJ               |                                          |                    |               |         |
| Filename          |                       |                                  |                   |                                          |                    |               |         |
| _                 |                       | Browse                           |                   |                                          |                    |               |         |
| ttachments to I   | Document: 💿 N         | o 🔿 Yes                          |                   |                                          |                    |               |         |
|                   |                       |                                  |                   |                                          |                    |               |         |
| Next Clear        |                       |                                  |                   |                                          |                    |               |         |
|                   |                       |                                  |                   |                                          |                    |               |         |
|                   |                       |                                  |                   |                                          |                    |               |         |
|                   |                       |                                  |                   |                                          |                    |               |         |
|                   |                       |                                  |                   |                                          |                    |               |         |
|                   |                       |                                  |                   |                                          |                    |               |         |
|                   |                       |                                  |                   |                                          |                    |               |         |
|                   |                       |                                  |                   |                                          | O takanak          |               | -       |

#### Filename:

Click Browse to attach the pdf.

- Motion and Notice of Motion should be combined into one pdf and attached first.
- Exhibits and Supporting documents MUST be a separate pdf and attached after the Notice of Motion.
- Certificate of Service MUST be a separate pdf and attached after the Notice of Motion.
- Proposed Order MUST be a separate pdf and attached after the Notice of Motion.

# File a Motion in a Bankruptcy Case

| C NYWB-ECF Version       | 4.3 Test Databas       | se - Windows Internet       | Explorer            |                                           |                  |                    |      |
|--------------------------|------------------------|-----------------------------|---------------------|-------------------------------------------|------------------|--------------------|------|
| () - @ https:/           | //ecf-test.nywb.circ2. | dcn/cgi-bin/Dispatch.pl?367 | 889202839326        | 🛩 🔒 🐓                                     | Google           |                    | P-   |
| File Edit View Fav       | vorites Tools Hel      | p                           |                     |                                           |                  |                    |      |
| 🚖 🕸 😰 NYWB-ECF           | Version 4.3 Test Data  | abase                       |                     | 6                                         | • 📼 🖶 • 🔊        | 🔂 Page 🔹 🌍 Tools 🔹 | - @- |
| SECF                     | lankruptcy<br>.ogout   | Adversary                   | Query               | Reports                                   | Utilities        | Search             | ?    |
| File a Motion:           |                        |                             |                     |                                           |                  |                    |      |
| 1-12-10020-CLB Fre       | d T Flintstone and     | d Wilma M Flintstone        | Debtor dismissed    | 1 03/09/2012, Joint                       | debtor dismissed | N/A                |      |
| Type: bk                 | Ch                     | apter: 7 v                  | Office:             | 1 (Buffalo)                               |                  |                    |      |
| Assets: n                | Co                     | unty: ERIE-NY               | Debtor<br>failure t | disposition: Dismiss<br>to pay filing fee | ed for           |                    |      |
| Joint debtor disposition | n: None Jud            | dge: CLB                    |                     | 195935                                    |                  |                    |      |
| Case Flag: ObjPlan, D    | JEFER, FUNDS,          | ReafHdShp, AP, 727          | OBJ                 |                                           |                  |                    |      |
| Filename                 |                        |                             |                     |                                           |                  |                    |      |
| H:\MyFiles\Case Uploa    | id samples\99 Mot      | ti Browse                   |                     |                                           |                  |                    |      |
| Attachments to Docu      | iment: O No 🤅          | 9 Yes                       |                     |                                           |                  |                    |      |
| Next Clear               |                        |                             |                     |                                           |                  |                    |      |
| Done                     |                        |                             |                     |                                           | Internet         | R 100%             | ÷    |

#### Filename:

After the Motion and Notice of Motion is attached, click: Yes for Attachments to Document.

To continue, click: Next

## File a Motion in a Bankruptcy Case

| C NYWB-ECF Version 4.3 Tes                                                    | t Database - Windows Internet           | Explorer          |                                            |                        |                    |     |
|-------------------------------------------------------------------------------|-----------------------------------------|-------------------|--------------------------------------------|------------------------|--------------------|-----|
| 🚱 🗢 🖻 https://ecf-test.i                                                      | nywb.circ2.dcn/cgi-bin/Dispatch.pl?511  | 516984459458      | v 🔒 🗲                                      | Google                 | 1                  | - C |
| File Edit View Favorites                                                      | rools Help                              |                   |                                            |                        |                    |     |
| 🚖 🏟 🔊 NYWB-ECF Version 4                                                      | 3 Test Database                         |                   |                                            | 💁 • 📼 🖶 • 🔊            | Page + 🎯 Tools + ( | 0-  |
| SECF Bankrup                                                                  | itcy Adversary                          | Query             | Reports                                    | Utilities              | Search             | ?   |
| туре. ок                                                                      | Chapter, / v                            | Onice.            | i (Buitato)                                |                        |                    | ^   |
| Assets: n                                                                     | County: ERIE-NY                         | Debtor<br>failure | r disposition: Dismis<br>to pay filing fee | sed for                |                    |     |
| Joint debtor disposition: None                                                | Judge: CLB                              |                   |                                            |                        |                    |     |
| Select one or more attachme<br>1) Select the PDF document<br>Filename         | that contains the attachment.<br>Browse |                   |                                            |                        |                    |     |
| 2) Fill in the fields below.<br>Category                                      | and/or Description                      |                   |                                            |                        |                    |     |
| <ol> <li>Add the filename to the lis<br/>click on the Next button.</li> </ol> | t box below. If you have more           | r attachments, go | back to Step 1. W                          | hen the list of filend | imes is complete,  |     |
| Certificate Service_2pgs.pdf<br>99 Exhibit A.pdf                              | Add to List<br>Remove from List         |                   |                                            |                        |                    |     |
| Done                                                                          |                                         |                   |                                            | Internet               | A 1008/            | -   |

Select one or more attachments:

- 1. Click: Browse to attach one pdf
- 2. Select a Category and/or enter a description of the pdf.
- 3. Click: Add to List

Repeat steps 1 - 3 All attachments MUST be listed in the box

When you are finished attaching documents, click Next.

Continue through the screens.

### File a Motion in a Bankruptcy Case

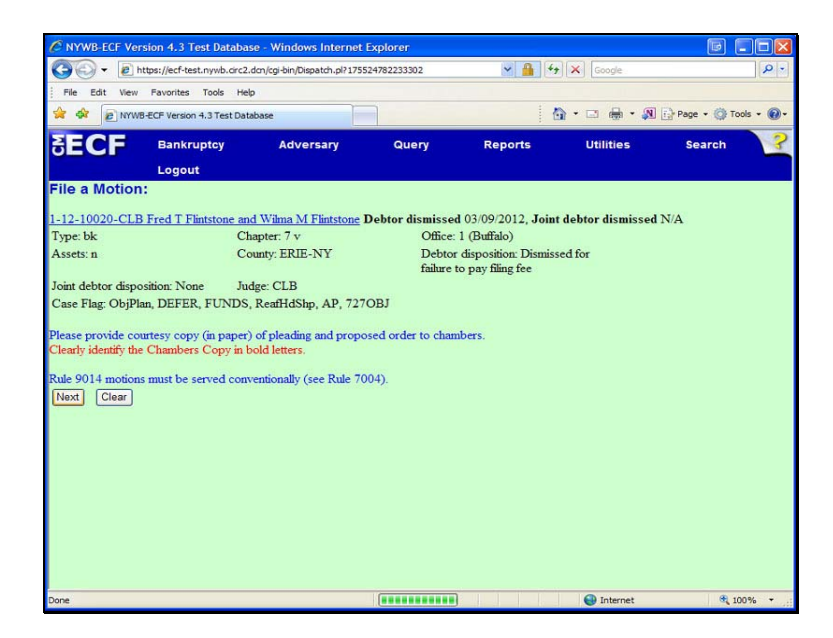

A Chambers Copy of the entire motion and proposed order must be mailed to the Court.

# File a Motion in a Bankruptcy Case

| C NYWB-ECF Versie                         | on 4.3 Test Dat             | abase - Windows Int            | ernet Explorer                    |                                                    |                                | B              |            |
|-------------------------------------------|-----------------------------|--------------------------------|-----------------------------------|----------------------------------------------------|--------------------------------|----------------|------------|
| 🗿 🖓 👻 🖻 http                              | s://ecf-test.nywb./         | ärc2.dcn/cgi-bin/Dispatch.     | pl?175524782233302                | ~ 🔒                                                | Google                         |                | 2-         |
| File Edit View                            | Favorites Tools             | Help                           |                                   |                                                    |                                |                |            |
| 🚖 🕸 🖻 NYWB-E                              | CF Version 4.3 Test         | : Database                     |                                   |                                                    | 🛾 • 📼 🖶 •                      | 🔊 🔂 Page 🔹 🌍 1 | iools • 🕢• |
| ∃ECF                                      | Bankruptcy<br>Logout        | Adversary                      | y Quer                            | y Reports                                          | Utilities                      | Search         | 3          |
| File a Motion:                            |                             |                                |                                   |                                                    |                                |                |            |
| 1-12-10020-CLB F                          | red T Flintston             | e and Wilma M Flints           | stone Debtor dis                  | missed 03/09/2012,                                 | Joint debtor dismis            | sed N/A        |            |
| Type: bk                                  |                             | Chapter: 7 v                   |                                   | Office: 1 (Buffalo)                                |                                |                |            |
| Assets: n                                 |                             | County: ERIE-NY                | 1                                 | Debtor disposition: Di<br>ailure to pay filing fee | smissed for                    |                |            |
| Joint debtor disposit                     | ion: None                   | Judge: CLB                     |                                   |                                                    |                                |                |            |
| Case Flag: ObjPlan,<br>Docket Text: Modif | DEFER, FUN                  | DS, ReafHdShp, AF              | •, 727OBJ                         |                                                    |                                |                |            |
| × 3                                       | Iotion for Rel              | lief from Co-Debto             | r Stay against J                  | ohnny Greene                                       |                                |                |            |
|                                           |                             | ~                              | ~                                 | Motion for Relief                                  | from Stay re: 888              |                |            |
| Center Road, But<br>Exhibit A - Copy      | ifalo, NY 14<br>of Mortgage | addition to in the alternative | 76. (Attachment<br>Creditor M & T | s: # (1) Certificate o<br>Bank (Czaja-Attor        | of Service # (2)<br>ney, Lisa) |                |            |
| Next Clear                                |                             |                                |                                   |                                                    |                                |                |            |
| Done                                      |                             |                                |                                   |                                                    | Internet                       | e,             | 100% -     |

Docket Text: Modify as Appropriate:

Use the drop down boxes and/or text areas.

## File a Motion in a Bankruptcy Case

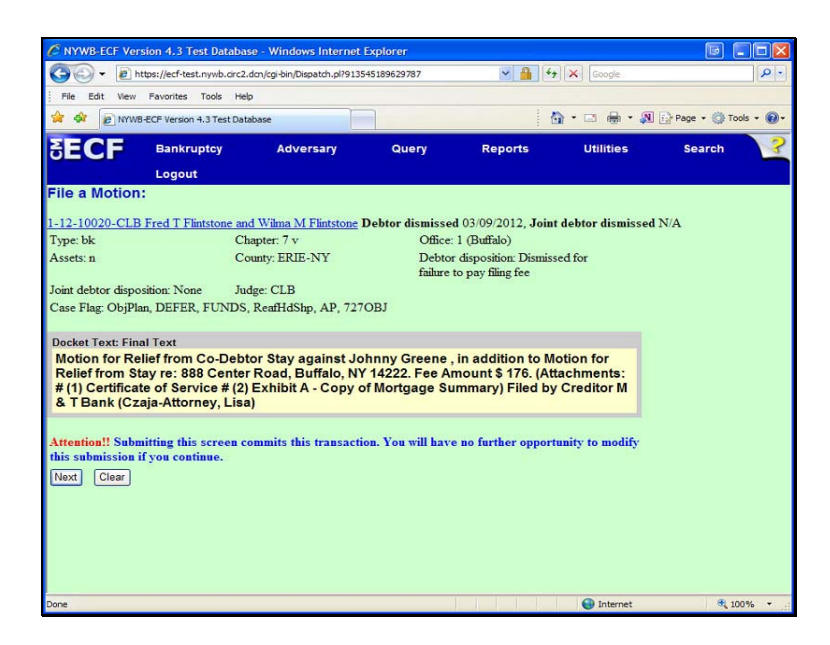

#### Docket Text: Final Text.

This is the last screen before filing the motion. Review the Final Docket Text.

# File a Motion in a Bankruptcy Case

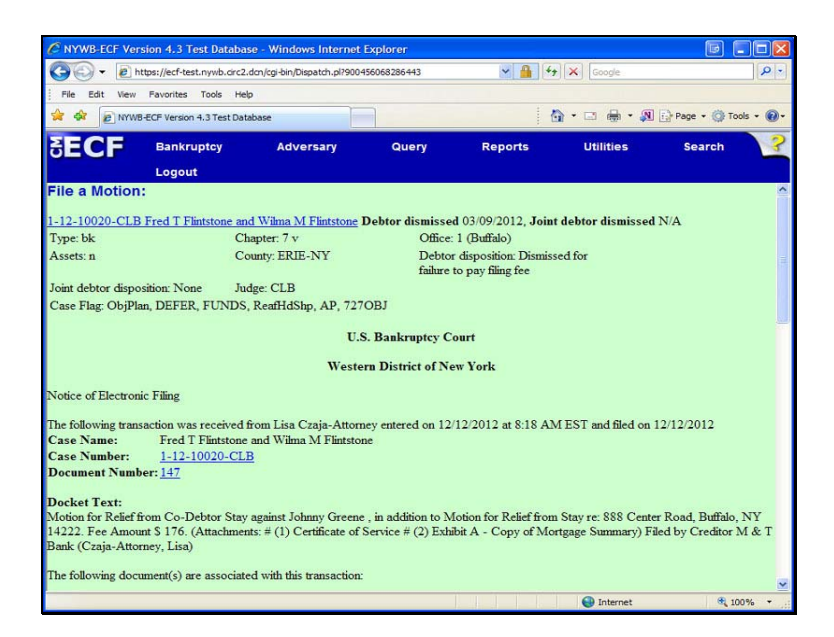

#### Notice of Electronic Filing:

This is your receipt of filing.

If a fee is due, a pop-up screen will display.